# **BAB III**

## PEMBAHASAN

### 3.1. Analisis Kebutuhan

Analisis kebutuhan adalah suatu kegiatan analisa yang dilakukan untuk mengetahui kebutuhan dari suatu hal yang akan dibuat agar segala sesuatu dapat digunakan sesuai berdasarkan fungsinya.

Tahap analisis kebutuhan bertujuan untuk memperoleh informasi-informasi yang dibutuhkan dan untuk memperoleh konsep *game* yang akan dibuat. Pada tahap ini, penelitian diawali dengan melakukan observasi terhadap informasiinformasi yang dibutuhkan dalam pembuatan *game*. Informasi tersebut antara lain materi dan kebutuhan pembuatan *game*.

Materi *game* mencakup soal perhitungan dasar tentang pertambahan, perkalian dan pembagian yang akan disajikan. Penelitian tahap ini dilakukan dengan mewawancarai tenaga pendidik dan juga *gamers* dan observasi terhadap *game* edukasi sejenis.

Kebutuhan pembuatan *game* akan terpenuhi dengan menentukan konsep *game* yang akan dibuat, sasaran pemain, jenis *game*, sistem *scoring*, aturan permaian, jumlah *level*, menentukan *engine* yang digunakan dalam membuat *game*, menyiapkan software pendukung dan lain-lain.

#### 3.1.1. Analisa Kebutuhan Fungsional

Kebutuhan fungsional adalah jenis kebutuhan yang berisi tentang prosesproses apa saja yang dilakukan oleh sistem serta fungsi-fungsinya. Maka dapat disimpulkan sistem yang dibutuhkan dalam perancangan *game* edukasi ini memiliki kriteria sebagai berikut :

1. Tampilan pengguna (*User Interface*)

Umumnya sebuah *game* edukasi haruslah didukung oleh *user interface* yang sederhana, mempunyai navigasi yang jelas dan tidak membingungkan.

2. Materi Permainan

Materi permainan yang disuguhkan harus mendidik. Soal-soal matematika yang disediakan juga harus dikemas semenarik mungkin sehingga menambah daya minat belajar matematika.

3. Tingkat Kesulitan

Tujuan tingkat kesulitan dibuat supaya pemain mengetahui sampai dimana kemampuan berhitung mereka.

4. Musik dan Suara Pendukung

Sebuah *game* akan lebih hidup jika ada musik atau lagu dan juga suara pendukung. Irama yang ceria dapat meningkatkan *mood* belajar sehingga menimbulkan semangat dalam belajar.

*Game* ini memiliki tampilan antarmuka yang sederhana dan menarik, materi permainannya pun dirancang dengan soal-soal yang diacak, bukan dibuat dengan database, sehingga soal yang ditampilkan tidak berulang. *Game* ini juga memiliki tingkat kesulitan yang berbeda-beda, yang dibuat dengan tujuan supaya pemain dapat mengukur kemampuan berhitungnya. Untuk membuat suasana lebih menyenangkan, suara dan musik pendukung juga dimasukkan di dalam *game* ini.

## 3.1.2. Analisa Kebutuhan Non Fungsional

Analisa kebutuhan non fungsional yaitu berupa perangkat keras dan perangkat lunak, antara lain:

1. Perangkat Keras (*Hardware*)

Kebutuhan *hardware* yang telah digunakan untuk menjalankan *game* yang dibuat dengan Construct2 ini adalah

- a. Smartphone atau Tablet PC Android
- b. RAM Minimal 512 MB
- 2. Perangkat Lunak (*Software*)

Adapun *software* yang telah digunakan untuk menjalankan *game* ini adalah *Smartphone* atau Tablet PC dengan sistem operasi Android v4.0.4 (*Ice Cream Sandwich*) keatas.

## **3.2.Perancangan Perangkat Lunak**

Perancangan perangkat lunak adalah suatu proses bertahap dimana semua kebutuhan diterjemahkan menjadi suatu cetak biru (*blueprint*) yang akan digunakan untuk mebangun perangkat lunak.

## **3.2.1.** Rancangan *Storyboard*

Rancangan *Storyboard* adalah rancangan papan cerita yang memudahkan programmer dalam mengoreksi dan menentukan langkah selanjutnya dalam pembuatan suatu program.

Tabel III.1. Storyboard Intro

| VISUAL                          | SKETSA | AUDIO             |
|---------------------------------|--------|-------------------|
| Dalam <i>frame</i> ini terdapat |        | Musik : Tidak ada |
| Intro untuk pembukaan           | Gambar |                   |
| Game                            |        |                   |

(Sumber : Penelitian 2017)

Tabel III.2. Storyboard Halaman Utama

| VISUAL                                                                                       | SKETSA            | AUDIO                                     |
|----------------------------------------------------------------------------------------------|-------------------|-------------------------------------------|
| Dalam <i>frame</i> ini terdapat<br>tiga tombol yang bisa<br>dipilih yaitu: <i>Play, Exit</i> | Judul Play   Exit | Musik : click_sound.ogg<br>Littleidea.ogg |
| dan <i>Toggle Audio</i> .                                                                    | tips Toggle Audio |                                           |

# Tabel III.3. Storyboard Halaman Pilih Level

| VISUAL                                                    | SKETSA           | AUDIO                                     |
|-----------------------------------------------------------|------------------|-------------------------------------------|
| Dalam <i>frame</i> ini terdapat<br>empat tombol yang bisa | Judul Halaman    | Musik : click_sound.ogg<br>Littleidea.ogg |
| dipilih yaitu: <i>Easy</i> ,                              | Easy Medium Hard |                                           |
| <i>Medium, Hard</i> dan <i>Home</i>                       | Home             |                                           |
|                                                           |                  |                                           |

(Sumber : Penelitian 2017)

Tabel III.4.Storyboard Halaman Soal Level Easy

| VISUAL                           | SKETSA                    | AUDIO                  |
|----------------------------------|---------------------------|------------------------|
|                                  |                           |                        |
| Dalam <i>frame</i> ini berisikan | Score Waktu               | Musik : Countryboy.ogg |
| soal perhitungan acak            | Soal                      | Ding.ogg               |
| yang muncul. Pemain              |                           |                        |
| akan bermain melawan             | Jawaban jawaban           |                        |
| waktu. Setiap satu soal          | jawaban                   |                        |
| diberi waktu 10 detik.           |                           |                        |
| Jika benar, score                | Keterangan<br>Benar/Salah |                        |
| bertambah 10 poin, jika          |                           |                        |
| salah permainan langsung         |                           |                        |
| berakhir.                        |                           |                        |

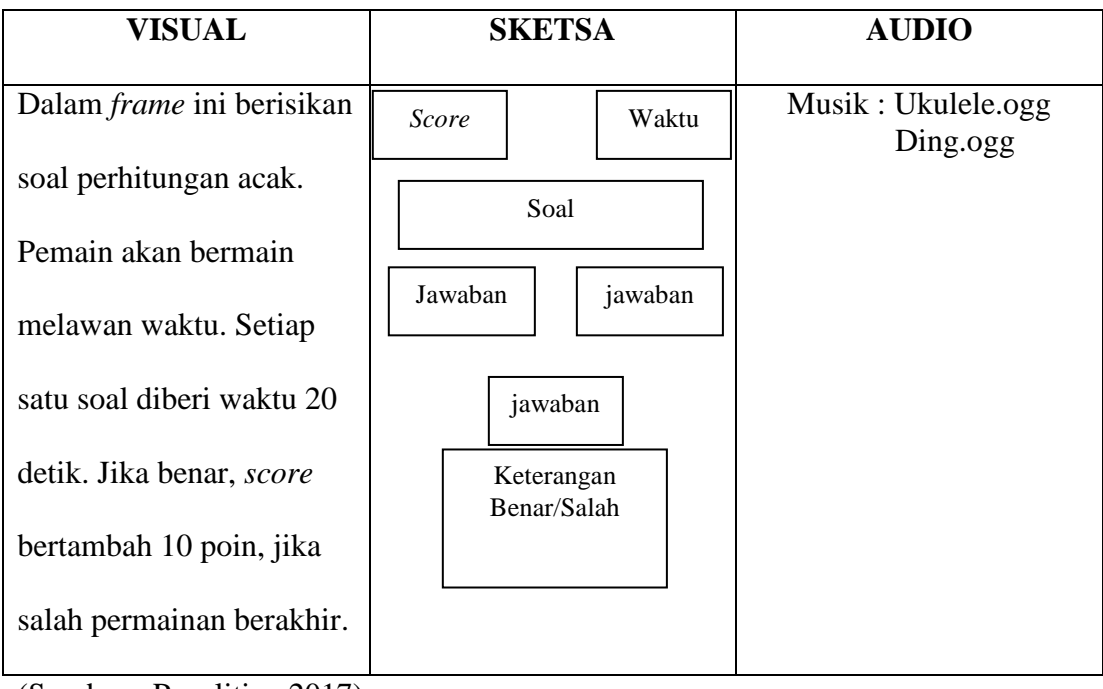

Tabel III.5. Halaman Soal *Level Medium* 

(Sumber : Penelitian 2017)

Tabel III.6. Halaman Soal *Level Hard* 

| VISUAL                           | SKETSA          | AUDIO                               |
|----------------------------------|-----------------|-------------------------------------|
| Dalam <i>frame</i> ini berisikan | Score Waktu     | Musik : Jazzfrenchy.ogg<br>Ding.ogg |
| soal perhitungan acak.           | Soal            |                                     |
| Pemain akan bermain              | Jawaban jawaban |                                     |
| melawan waktu. Setiap            |                 |                                     |
| satu soal diberi waktu 30        | jawaban         |                                     |
| detik. Jika benar, score         | Keterangan      |                                     |
| bertambah 10 poin, jika          | Benar/Salah     |                                     |
| salah permainan berakhir.        |                 |                                     |

| VISUAL                           | SKETSA       | AUDIO        |
|----------------------------------|--------------|--------------|
| Dalam <i>frame</i> ini berisikan |              | Musik : Sad- |
| Akhir dari permainan             | Game Over    | Trombone.ogg |
| dimana pemain akan               | Score        |              |
| mendapatkan score akhir          | Play Back to |              |
| jawaban yang mereka              | Again home   |              |
| jawab dan ada 2 tombol           |              |              |
| yaitu : <i>Play Again</i> dan    |              |              |
| Back to home                     |              |              |

Tabel III.7. Halaman *Game Over* 

(Sumber : Penelitian 2017)

Tabel III.8. Halaman Tips Hitung Cepat

| VISUAL                                                                                     | SKETSA                                            | AUDIO     |
|--------------------------------------------------------------------------------------------|---------------------------------------------------|-----------|
| Dalam <i>frame</i> ini<br>menampilkan tips<br>mengenai cara berhitung<br>cepat dengan jari | Judul halaman<br>Animasi video<br>Back to<br>home | Tidak ada |

#### 3.2.2. Rancangan Antar Muka

Menjelaskan rancangan antarmuka (*interface*) yang terdapat pada aplikasi perhitungan matematika "Blister Count".

1. Rancangan Antarmuka Halaman Utama

Tampilan halaman utama ini berisi 2 tombol navigasi seperti *Play, Exit* dan *Toggle Audio*. Tombol *Play* untuk memulai permainan, tombol *Exit* untuk keluar dari permainan dan tombol *Toggle Audio* untuk mematikan dan menghidupkan suara atau musik.

Gambar III.1. Rancangan Antarmuka Halaman Utama

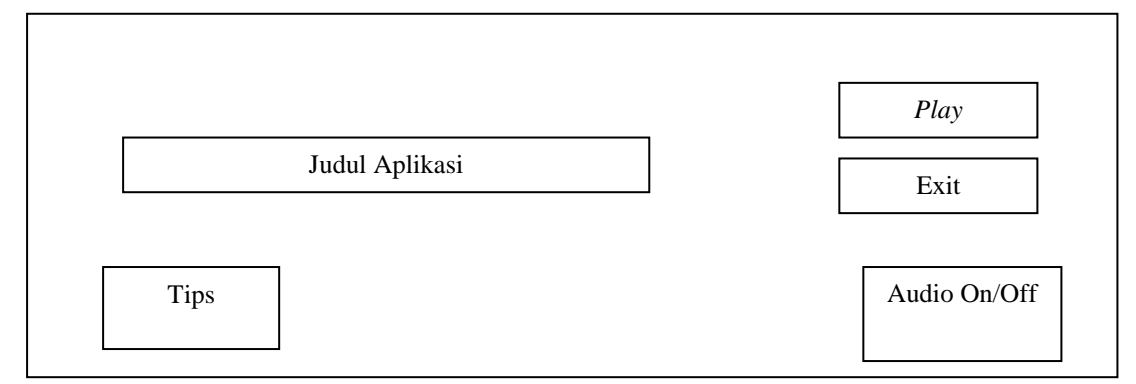

(Sumber : Penelitian 2017)

#### 2. Rancangan Antarmuka Halaman Pilih Level

Halaman pilih *level* ini berisikan 4 pilihan tombol, yakni tombol *Easy, Medium, Hard* dan tombol *Home. Easy* untuk memulai permainan dengan tingkat kesulitan yang rendah, *Medium* untuk memulai permainan dengan tingkat kesulitan sedang, dan *Hard* untuk memulai permainan dengan tingkat kesulitan yang tinggi. Ditambah dengan tombol *Home* untuk kembali ke halaman utama.

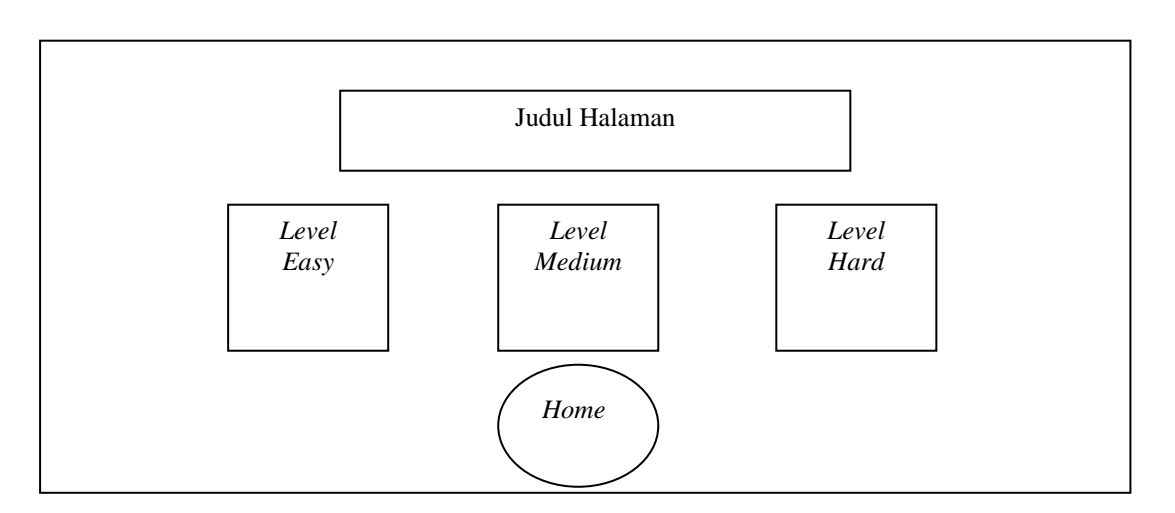

Gambar III.2. Rancangan Antarmuka Halaman Pilih Level

3. Rancangan Antarmuka Halaman Soal

Di dalam halaman ini akan memunculkan soal perhitungan acak diantaranya ada perhitungan pertambahan, perkalian dan pembagian. Satu soal akan diberikan tiga pilihan jawaban. Terdapat waktu yang berjalan mundur sebagai tantangan untuk menjawab pertanyaan. Tingkat kesulitan pertanyaan tergantung *level* apa yang dipilih sebelumnya pada halaman pilih *level*. Bila jawaban benar, *score* akan bertambah 10 poin, apabila jawaban salah atau waktu untuk menjawab sudah habis, maka permainan akan segera berakhir.

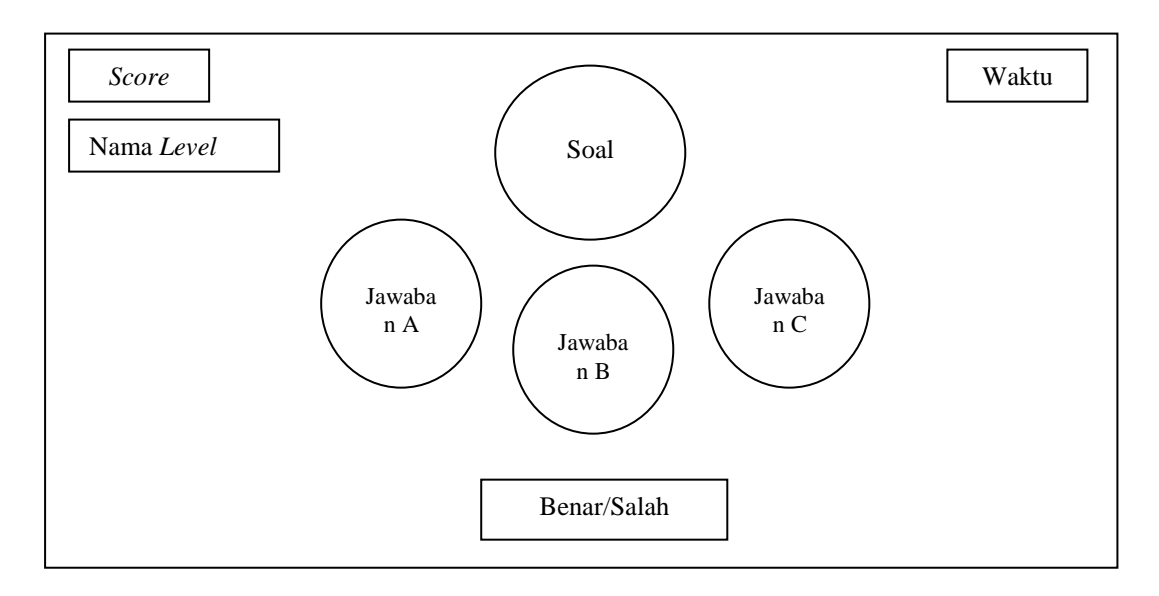

Gambar III.3. Rancangan Antarmuka Halaman Soal

4. Rancangan Antarmuka Halaman Game Over

Halaman ini menunjukkan bahwa permainan telah berakhir. Di Halaman ini, *score* akhir akan ditampilkan. Terdapat dua pilihan tombol, yaitu *Play Again* dan *Back to home. Play Again* untuk memulai permainan kembali dengan *level* yang sebelumnya telah dipilih. *Back to home* untuk kembali ke halaman utama.

Gambar III.4. Rancangan Antarmuka Halaman Game Over

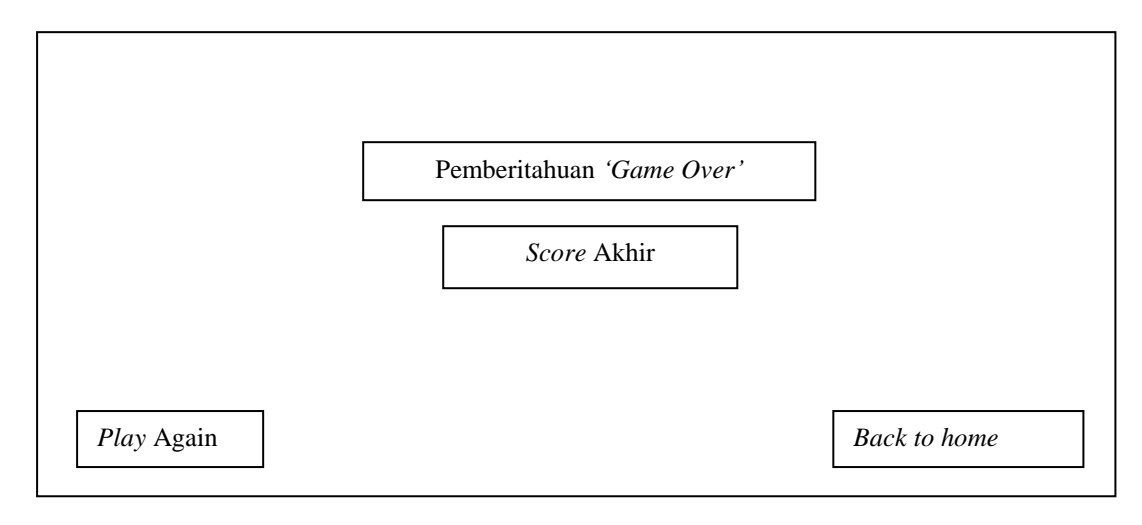

(Sumber : Penelitian 2017)

5. Rancangan Antarmuka Halaman Tips Hitung Cepat

Halaman ini menampilkan animasi mengenai tips berhitung cepat. Terdapat dua pilihan tombol, yaitu tombol *Play Again* untuk mengulang kembali animasi yang diputar dan tombol *home*, untuk kembali ke halaman utama.

Gambar III.5. Rancangan Antarmuka Halaman Tips Hitung Cepat

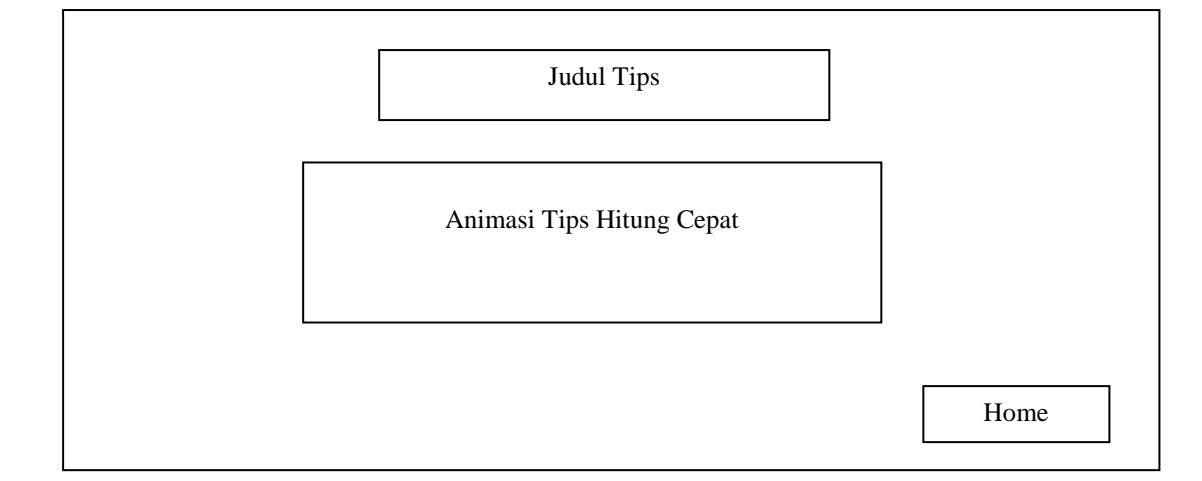

(Sumber : Penelitian 2017)

## 4.2.Implementasi dan Pengujian Unit

Implementasi adalah suatu tindakan atau pelaksanaan dari sebuah rencana yang sudah disusun secara matang dan terperinci. Sementara pengujian unit adalah metode verifikasi perangkat lunak dimana programmer menguji satu unit program layak atau tidaknya saat digunakan. Implementasi dan pengujian unit adalah suatu pelaksanaan dari sebuah rencana dan diujinya kelayakan suatu program.

## 4.2.1. Implementasi

Implementasi adalah suatu tindakan atau pelaksanaan dari sebuah rencana yang sudah disusun secara matang dan terperinci.

1. Implementasi Rancangan Antarmuka

Implementasi rancangan antarmuka pada aplikasi *game* perhitungan matematika "Blister Count".

a. Tampilan Halaman Utama

Tampilan halaman utama ini berisi 2 tombol navigasi seperti *Play*, *Exit* dan *Toggle Audio*. Tombol *Play* untuk memulai permainan, tombol *Exit* untuk keluar dari permainan dan tombol *Toggle Audio* untuk mematikan dan menghidupkan suara atau musik.

Gambar III.6. Tampilan Halaman Utama

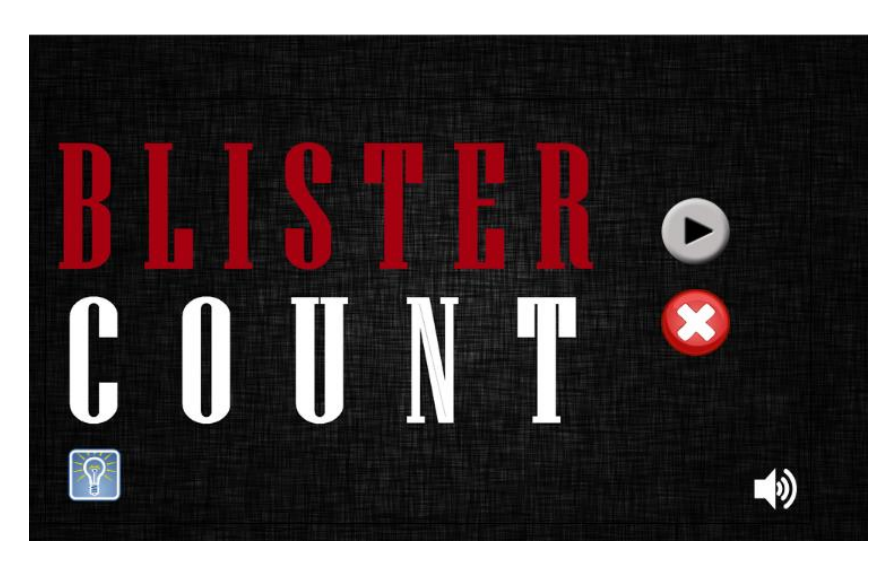

b. Tampilan Halaman Pilih Level

Halaman pilih *level* ini berisikan 4 pilihan tombol, yakni tombol *Easy, Medium, Hard* dan tombol *Home. Easy* untuk memulai permainan dengan tingkat kesulitan yang rendah, *Medium* untuk memulai permainan dengan tingkat kesulitan sedang, dan *Hard* untuk memulai permainan dengan tingkat kesulitan yang tinggi. Ditambah dengan tombol *Home* untuk kembali ke halaman utama.

Gambar III.7. Tampilan Halaman Pilih Level

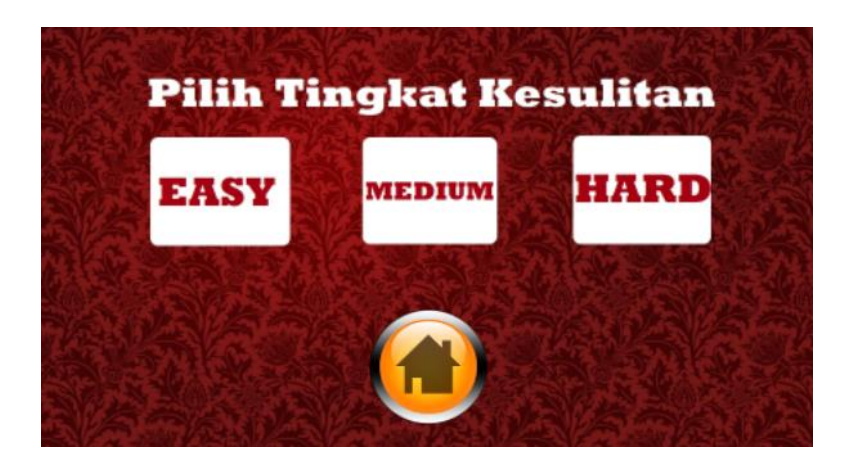

c. Tampilan Halaman Soal

Di dalam halaman ini akan memunculkan soal perhitungan acak diantaranya ada perhitungan pertambahan, perkalian dan pembagian. Satu soal akan diberikan tiga pilihan jawaban. Terdapat waktu yang berjalan mundur sebagai tantangan untuk menjawab pertanyaan. Tingkat kesulitan pertanyaan tergantung *level* apa yang dipilih sebelumnya pada halaman pilih *level*. Bila jawaban benar, *score* akan bertambah 10 poin, apabila jawaban salah atau waktu untuk menjawab sudah habis, maka permainan akan segera berakhir.

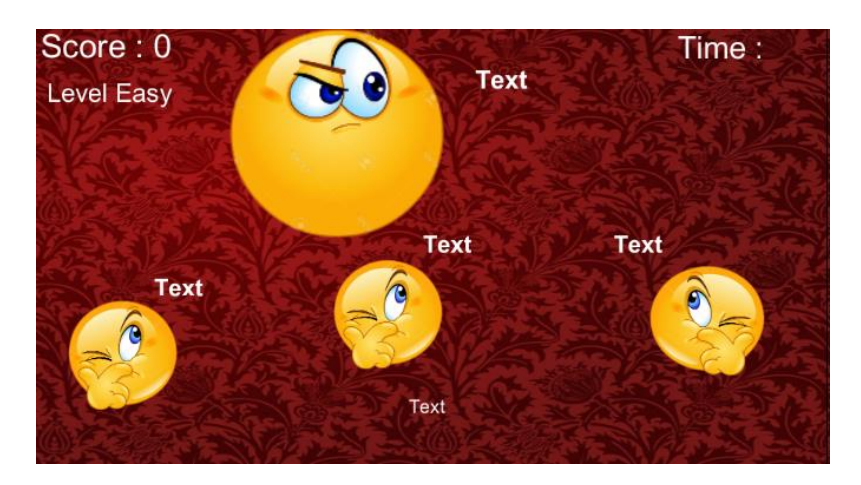

Gambar III.8. Tampilan Halaman Soal

d. Tampilan Halaman *Game Over* 

Halaman ini menunjukkan bahwa permainan telah berakhir. Di Halaman ini, *score* akhir akan ditampilkan. Terdapat dua pilihan tombol, yaitu *Play Again* dan *Back to home. Play Again* untuk memulai permainan kembali dengan *level* yang sebelumnya telah dipilih. *Back to home* untuk kembali ke halaman utama.

Gambar III.9. Tampilan Halaman Game Over

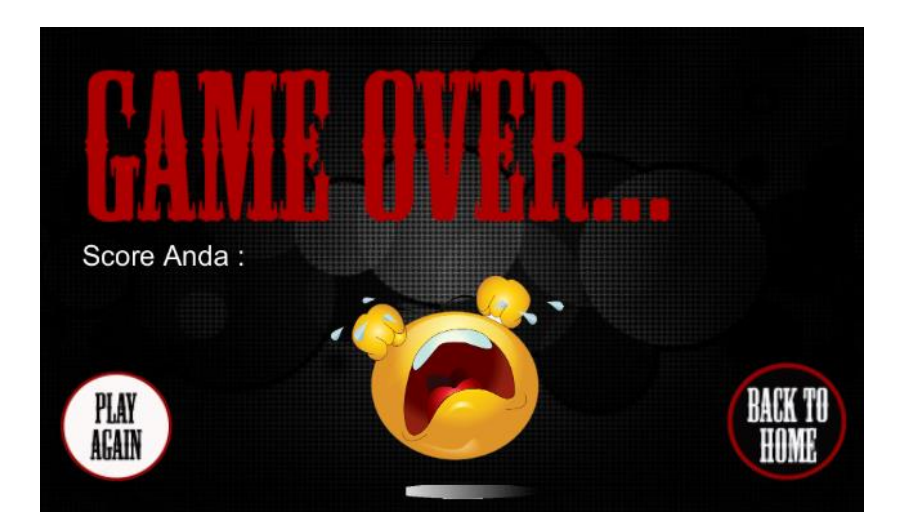

e. Tampilan Halaman Tips Hitung Cepat

Halaman ini menampilkan animasi mengenai tips berhitung cepat. Terdapat dua pilihan tombol, yaitu tombol *Play Again* untuk mengulang kembali animasi yang diputar dan tombol *home*, untuk kembali ke halaman utama.

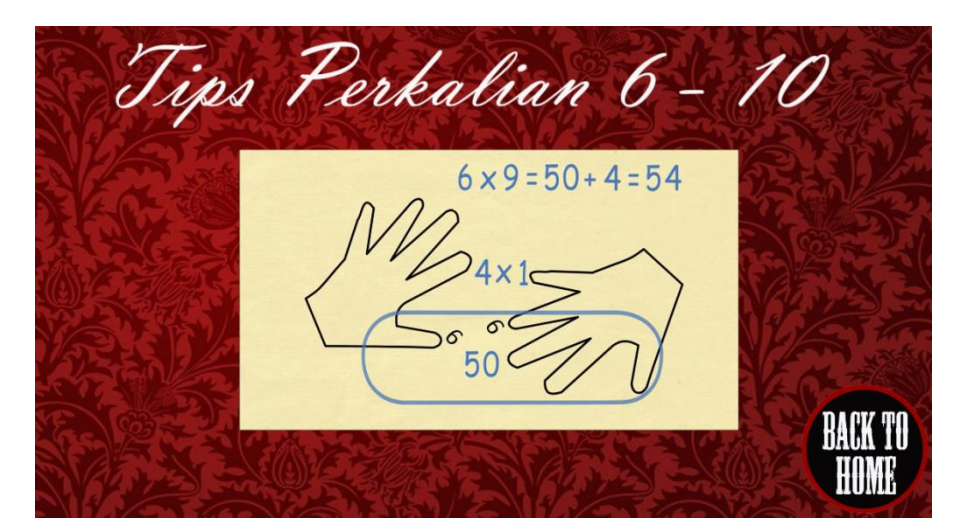

Gambar III.10. Tampilan Halaman Tips Hitung Cepat

## 3.3.2. Pengujian Unit

1. Black Box Testing

Pengujian *black box* merupakan pengujian terintegrasi yang dilakukan oleh penulis tanpa menguji desain dan kode program namun hanya menguji sistem dari segi spesifikasi fungsionalnya.

| Aksi                    | Reaksi              | Hasil   |
|-------------------------|---------------------|---------|
| Menjalankan anlikasi    | Menampilkan Halaman | Sesuai  |
|                         | Utama               |         |
| User menekan tombol     | Menonaktifkan musik | Sesuai  |
| <i>"toggle</i> audio"   | game                | Sesual  |
| Saat musik tidak aktif, | Mengaktifkan musik  |         |
| User menekan tombol     | Wengakurkan musik   | Sesuai  |
| <i>"toggle</i> audio"   | game                |         |
| User menekan tombol     | Menampilkan Halaman | Sesuai  |
| "Play"                  | Pilih Level         | Sesual  |
| User menekan tombol     | Menampilkan Halaman | Securi  |
| level "Easy"            | Soal Easy           | Jesuar  |
| User menekan tombol     | Menampilkan Halaman | Securi  |
| level "Medium"          | Soal Medium         | Sesual  |
| User menekan tombol     | Menampilkan Halaman | Sesuai  |
| level "Hard"            | Soal Hard           | Josuu   |
| User menekan tombol     | Kembali ke Halaman  | Sesuai  |
| "Home"                  | Utama               | Josua   |
| User menekan tombol     | Mengulang permainan | Sesuai  |
| "Play Again"            | sebelumnya          | Josuur  |
| User menekan tombol     | Kembali ke Halaman  | Sesuai  |
| "Back to home"          | Utama               | . USuur |

Tabel III.9. Pengujian *Black Box Testing* 

| User menekan tombol |                       |        |
|---------------------|-----------------------|--------|
| "Exit"              | Keluar dari permainan | Sesuai |
|                     |                       |        |

2. Uji Coba Sistem

*Game* Blister Count ini telah diinstall dan dijalankan di beberapa *smartphone* dan tablet Android dengan berbagai merk dan juga sistem operasi Android. Berikut ini tabel pengujian sistemnya.

| No. | Merk Smartphone     | Versi OS         | Keterangan                   |
|-----|---------------------|------------------|------------------------------|
| 1.  | Sony Xperia Z LTE   | Android Lollipop | Game berjalan lancar.        |
|     |                     | 5.1.1            | Tampilan bisa fullscreen.    |
|     |                     |                  | Semua tombol berfungsi       |
|     |                     |                  | dengan baik. Musik dan suara |
|     |                     |                  | berjalan dengan baik         |
| 2.  | Xiaomi Redmi Note 3 | Android Lollipop | Game berjalan lancar.        |
|     |                     | 5.1.1            | Tampilan bisa fullscreen.    |
|     |                     |                  | Semua tombol berfungsi       |
|     |                     |                  | dengan baik. Musik dan suara |
|     |                     |                  | berjalan dengan baik         |
| 3.  | Oppo Joy 3          | Android Kitkat   | Game berjalan lancar.        |
|     |                     | 4.4.2            | Tampilan bisa fullscreen.    |
|     |                     |                  | Semua tombol berfungsi       |
|     |                     |                  | dengan baik. Musik dan suara |

Tabel III.10. Tabel Pengujian Sistem

|    |                  |               | berjalan dengan baik         |
|----|------------------|---------------|------------------------------|
| 4. | Tablet Advan E1C | Android Jelly | Game berjalan lancar.        |
|    |                  | Bean 4.2      | Tampilan bisa fullscreen.    |
|    |                  |               | Semua tombol berfungsi       |
|    |                  |               | dengan baik. Musik dan suara |
|    |                  |               | berjalan dengan baik         |

# 3. Penerimaan User Terhadap Game

Untuk menguji penerimaan *user* terhadap aplikasi *game* ini penulis menggunakan kuisioner *usability* yang mengacu pada J.R. Lewis pada tabel III.8.

Tabel III.11. Pertanyaan Kuisioner

| No. | Kriteria   | Pertanyaan                   | SS | S | RR | TS | STS |
|-----|------------|------------------------------|----|---|----|----|-----|
|     |            | Secara kesuluruhan saya      |    |   |    |    |     |
| 1.  |            | puas dengan kemudahan        |    |   |    |    |     |
|     |            | penggunaan g <i>ame</i> ini. |    |   |    |    |     |
| 2   | Vomudahan  | Cara menggunakan game        |    |   |    |    |     |
| 2.  | penggunaan | ini sangat sederhana         |    |   |    |    |     |
|     |            | Saya dapat memenuhi          |    |   |    |    |     |
| 3   | 2          | kebutuhan saya dengan        |    |   |    |    |     |
| 5.  |            | lebih mudah                  |    |   |    |    |     |
|     |            | menggunakan game ini.        |    |   |    |    |     |
| 4.  | Materi     | Informasi yang disediaan     |    |   |    |    |     |

|     | Aplikasi | oleh game ini sangat      |  |  |  |
|-----|----------|---------------------------|--|--|--|
|     |          | mudah untuk dipahami.     |  |  |  |
| 5.  |          | Tata letak dan navigasi   |  |  |  |
|     |          | yang ditampilkan di layar |  |  |  |
|     |          | <i>game</i> jelas.        |  |  |  |
|     |          | Soal yang ditampilkan     |  |  |  |
| 6.  |          | sudah sesuai dengan       |  |  |  |
|     |          | tingkat kesulitan.        |  |  |  |
| _   |          | Tampilan <i>game</i> ini  |  |  |  |
| 7.  | Tampilan | menyenangkan.             |  |  |  |
| 8.  |          | Saya suka dengan          |  |  |  |
|     |          | tampilan <i>game</i> ini. |  |  |  |
| 9.  | oplikaci | Game ini memiliki fungsi  |  |  |  |
|     | арпказі  | dan kemampuan sesuai      |  |  |  |
|     |          | harapan saya.             |  |  |  |
| 10. |          | Secara keseluruhan saya   |  |  |  |
|     |          | puas dengan game ini.     |  |  |  |

Data yang terkumpul dianalisis dengan teknik analisis deskriptif kuantitatif yang diungkapkan dalam distribusi skor dan persentase terhadap kategori skala penilaian yang ditentukan.

| Jawaban                   | Skor |
|---------------------------|------|
| Sangat Setuju (SS)        | 5    |
| Setuju                    | 4    |
| Ragu-ragu (RR)            | 3    |
| Tidak Setuju (TS)         | 2    |
| Sangat Tidak Setuju (STS) | 1    |

## Tabel III.12. Skala Penilaian Kuesioner

Data kuantitatif yang didapat kemudian dilakukan perhitungan melalui persamaan faktor kualitas McCall, seperti berikut:

Presentase kelayakan (%) =  $\frac{\text{Skor yang diobservasi}}{\text{Skor yang diharapkan}} \times 100$ 

Setelah penyajian dalam bentuk persentase, langkah selanjutnya mendeskripsikan dan mengambil kesimpulan tentang masing-masing indikator aspek dalam pengembangan media pembelajaran dapat menggunakan sebagai berikut:

# Tabel III.13. Indikator Kelayakan

| No. | Kategori          | Skor Dalam Persentase |
|-----|-------------------|-----------------------|
| 1.  | Sangat Baik       | 81% - 100%            |
| 2.  | Baik              | 61% - 80%             |
| 3.  | Cukup Baik        | 41% - 60%             |
| 4.  | Tidak Baik        | 21% - 40%             |
| 5.  | Sangat Tidak Baik | 0% - 20%              |

| No.    | Koresponden     | Pertanyaan |    |        |    |    |          |    |    |    |    |
|--------|-----------------|------------|----|--------|----|----|----------|----|----|----|----|
|        |                 | Penggunaan |    | Materi |    |    | Tampilan |    |    |    |    |
|        |                 | 1          | 2  | 3      | 4  | 5  | 6        | 7  | 8  | 9  | 10 |
| 1.     | Ahsanur Rafiq   | 5          | 5  | 5      | 4  | 5  | 5        | 3  | 4  | 4  | 4  |
| 2.     | Akeng Mochtar   | 5          | 4  | 5      | 5  | 4  | 5        | 4  | 3  | 5  | 5  |
| 3.     | Dicky Hendrawan | 3          | 5  | 4      | 4  | 4  | 5        | 5  | 5  | 4  | 5  |
| 4.     | Ridho Prayoga   | 4          | 5  | 5      | 4  | 4  | 5        | 5  | 5  | 5  | 4  |
| 5.     | Hasbullah       | 4          | 4  | 4      | 5  | 5  | 4        | 5  | 4  | 3  | 5  |
| 6.     | Hansen Wijaya   | 4          | 4  | 4      | 5  | 5  | 5        | 5  | 5  | 5  | 4  |
| 7.     | Trisna Saputra  | 5          | 5  | 4      | 4  | 4  | 5        | 4  | 4  | 4  | 5  |
| 8.     | Rezi Wirandi    | 4          | 4  | 5      | 5  | 5  | 5        | 3  | 4  | 4  | 4  |
| 9.     | Lutfi Faurizal  | 5          | 4  | 4      | 4  | 5  | 5        | 4  | 4  | 4  | 4  |
| 10.    | Ravi            | 5          | 5  | 5      | 5  | 4  | 5        | 5  | 5  | 5  | 4  |
| Jumlah |                 | 44         | 45 | 45     | 45 | 45 | 49       | 43 | 43 | 43 | 44 |

Tabel III.14. Rekapitulasi Jawaban Kuesioner

| No. | Pertanyaan                                                                                                    | Skor | Persentase (%) |
|-----|----------------------------------------------------------------------------------------------------|------|----------------|
| 1.  | Secara kesuluruhan saya puas dengan kemudahan penggunaan game ini.                                                          | 44   | 88             |
| 2.  | Cara menggunakan game ini sangat sederhana                                                                                  | 45   | 90             |
| 3.  | Saya dapat memenuhi kebutuhan saya<br>(meningkatkan kemampuan berhitung) dengan<br>lebih mudah menggunakan <i>game</i> ini. | 45   | 90             |
| 4.  | Informasi yang disediaan oleh <i>game</i> ini sangat<br>mudah untuk dipahami.                                               | 45   | 90             |
| 5.  | Tata letak dan navigasi yang ditampilkan di layar<br>game jelas.                                                            | 45   | 90             |
| 6.  | Soal yang dimainkan sudah sesuai dengan tingkat<br>kesulitan yang dipilih.                                                  | 49   | 98             |
| 7.  | Tampilan <i>game</i> ini menyenangkan.                                                                                      | 43   | 86             |
| 8.  | Saya suka dengan tampilan game ini.                                                                                         | 43   | 86             |
| 9.  | <i>Game</i> ini memiliki fungsi dan kemampuan sesuai<br>harapan saya.                                                       | 43   | 86             |
| 10. | Secara keseluruhan saya puas dengan game ini.                                                                               | 44   | 88             |

Tabel III.15. Hasil Perhitungan Jawaban Kuesioner

Dari hasil jawaban responden pada kuesioner penerimaan *user* terhadap aplikasi kategori kemudahan penggunaan pertanyaan 1 mendapatkan respon yang sangat baik, sebanyak 88% pengguna puas dengan kemudahan menggunakan *game* ini. Pada pertanyaan 2 responden merespon sangat baik, 90 % pengguna ssangat setuju jika menggunakan *game* ini sangat sederhana. Sedangkan pertanyaan 3, responden merespon sangat baik, 90% pengguna merasa bahwa kebutuhan mereka dalam melatih kemmapuan berhitung bisa didapat dari *game* ini.

Kemudian dari kategori materi aplikasi pertanyaan 4 mendapatkan respon yang sangat baik, sebanyak 90% responden merasa informasi yang ada di *game* ini sangat mudah dipahami. Pada pertanyaan 5 responden merespon sangat baik, sebanyak 90% pengguna merasa tata letak dan navigasi yang ditampilkan sudah jelas. Pada pertanyaan 6 responden memberikan respon sangat baik, 98% pengguna merasa bahwa soal yang dimainkan sudah sesuai dengan tingkat kesulitan yang dipilih.

Selanjutnya dari kategori tampilan pertanyaan 7 mendapat respon yang sangat baik, sebanyak 86% responden merasa bahwa tampilan *game* ini menyenangkan. Pada pertanyaan 8, responden memberikan respon yang sangat baik, sebanyak 86% responden menyukai tampilan *game* ini. Pada pertanyaan 9 responden merespon sangat baik, sebanyak 86% responden menganggap bahwa *game* ini memiliki fungsi dan kemampuan sesuai dengan harapan mereka. Pada pertanyaan 10 responden memberikan respon yang sangat baik, sebanyak 88% responden memberikan respon yang sangat baik, sebanyak 88% responden memberikan respon yang sangat baik, sebanyak 88% responden mereka.